Руководство пользователя для родителей (законных представителей) по работе в «Навигаторе дополнительного образования Псковской области»

«Навигатор дополнительного образования Псковской области» (далее – Навигатор) это информационная система, в которой представлена единая база организаций дополнительного образования детей от 5 до 18 лет. Навигатор обеспечивает доступ к современным общеобразовательным программам дополнительного образования Псковской области и позволяет родителям (законным представителям) и обучающимся получить необходимую информацию о кружках, студиях, секциях и группах различной направленности. С помощью Навигатора родители (законные представители) имеют возможность также подать заявку для записи ребенка.

## 1. Получение информации о программах дополнительного образования Псковской области

Для просмотра программ, организаций дополнительного образования зайдите на сайт <u>http://dop.pskovedu.ru/</u> (Рисунок 1, пункт 1) и введите название программы или организации в поисковой строке (Рисунок 1, пункт 2).

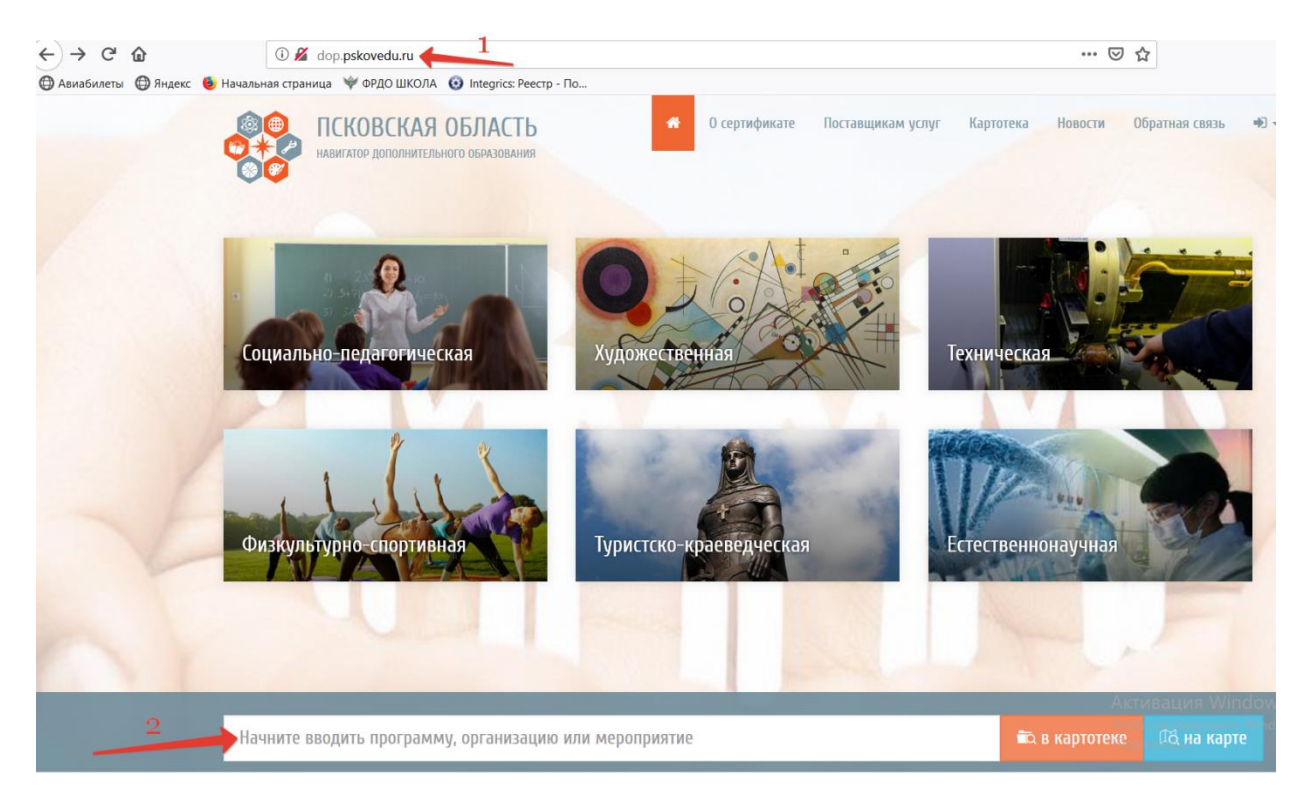

Рисунок 1 – Просмотр программ и организаций

Можно также осуществить поиск программ дополнительного образования по заданным параметрам. Для этого перейдите в раздел «Картотека» (Рисунок 2, пункт 1), введите необходимые данные (Рисунок 2, пункт 2) и нажмите «Применить» (Рисунок 2, пункт 3).

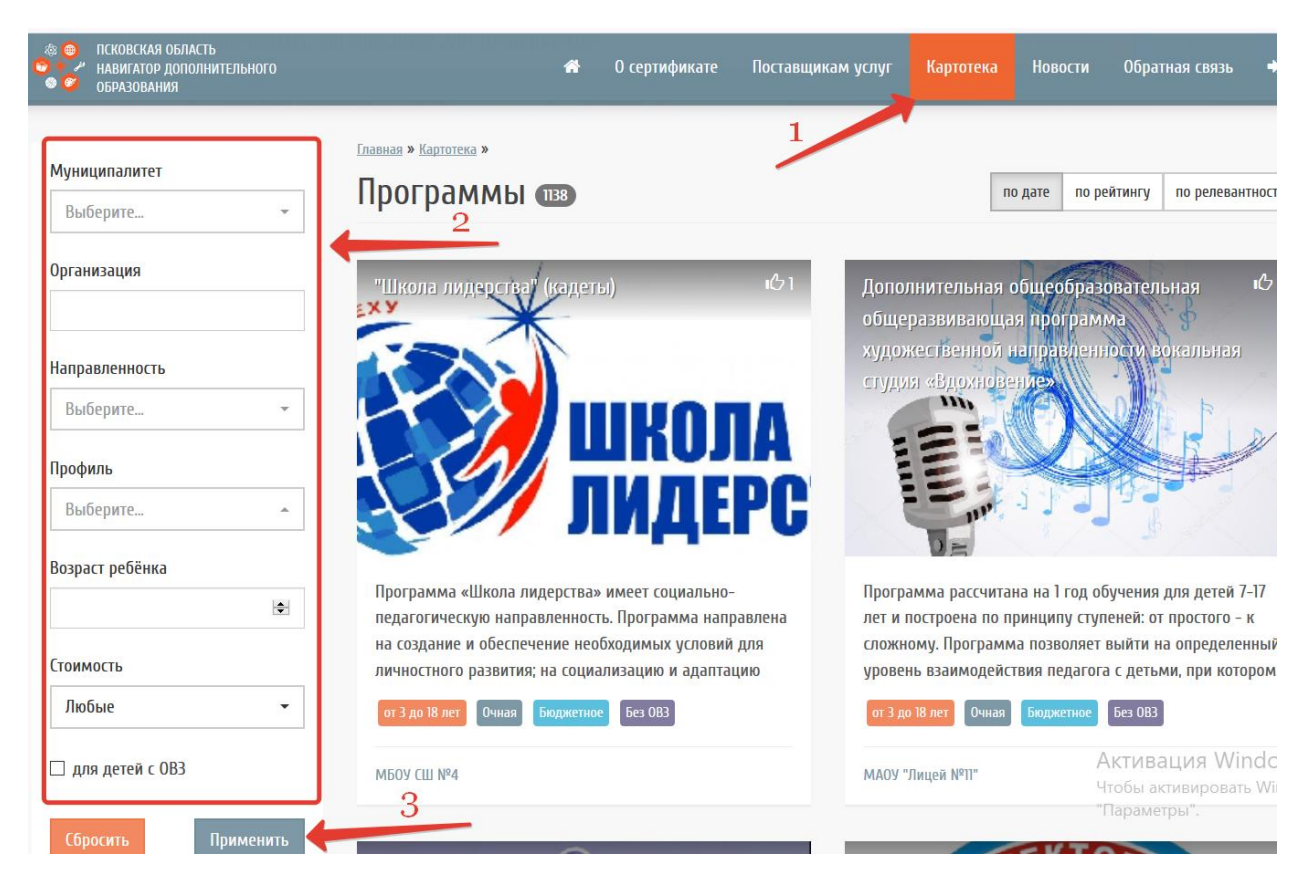

Рисунок 2 – Поиск программ по параметрам

В «Результатах поиска» Вы увидете все программы, соответстующие введённым параметрам. Для получения информации о программе наведите на неё курсор и щёлкните левой кнопкой мыши (Рисунок 3).

|                 | Результаты поиска 😰                                                                           |                                                               |
|-----------------|-----------------------------------------------------------------------------------------------|---------------------------------------------------------------|
| Муниципалитет   | Дополнительная образовательная ம исл<br>программа "Фантазия"                                  | дополнительная образовательная программа театр "Антракт"      |
| г. Великие Луки |                                                                                               |                                                               |
| Организация     |                                                                                               | АНТРАКТ                                                       |
| Направленность  |                                                                                               |                                                               |
| Художественная  | Manuther August And And And And And And And And And And                                       |                                                               |
| Профиль         | Актуальность программы обусловлена тем, что<br>происходит сближение содержания программы с    | 1. Название программы «Театр Антракт»                         |
| Выберите        | требованиями жизни. В настоящее время возникает необходимость в новых подходах к преподаванию | 2. Возраст обучающихся: 7-11 лет                              |
| Возраст ребёнка | от 9 до 12 лет Очная Бюджетное Без ОВЗ                                                        | от 7 до 11 лет Очная Бюджетное Без ОВЗ                        |
| 10              | 1                                                                                             |                                                               |
| Стоимость       | ΜΑΟΆ ΓΟΠΙ ΝΑΙΡ                                                                                | Активания                                                     |
| Бюджетные       | Лополнительная общеобразовательная 101                                                        | Истирия<br>Чтобы актичи<br>Лополнительная общеобразовательная |

Рисунок 3- Результаты поиска

#### 2. Вход в личный кабинет

Для входа в личный кабинет системы «Навигатор дополнительного образования Псковской области» щёлкните на значок «Личный кабинет» в верхней панели главной страницы (Рисунок 4, пункт 1) и нажмите «Войти» или «Регистрация». Если у Вас есть подтверждённая учетная запись на сайте «Госуслуги» или Вы зарегистрированы в системе «Электронные образовательные услуги Псковской области», то Вы нажимаете «Войти». Если нет, то - «Регистрация» (Рисунок 4, пункт 2).

|           | ПСКОВСКАЯ ОБЛАСТЬ<br>навигатор дополнительного образования | *           | О сертификате | Поставщикам услуг | Картотека | Новости 10 | братная связн +) +<br>+) Войти<br>&+ Регистрация |
|-----------|------------------------------------------------------------|-------------|---------------|-------------------|-----------|------------|--------------------------------------------------|
| Начните в | зводить программу, организацию или м                       | лероприятие |               |                   | ia e      | картотеке  | 🕰 на карте                                       |
|           |                                                            |             |               |                   |           |            |                                                  |

Рисунок 4 – Вход в «Личный кабинет»

При регистрации заполните форму и нажмите «Зарегистрировать» (Рисунок 5).

| Регистрация             | × |
|-------------------------|---|
| <u>Физическое лицо</u>  |   |
| Фамилия                 |   |
| Имя                     |   |
| Отчество                |   |
| 000-000-000 00          |   |
| Адрес электронной почты |   |
| Пароль                  |   |
| Подтвердите пароль      |   |
| Зарегистрировать →      |   |

Рисунок 5 – Форма регистрации

#### Обращаем Ваше внимание на следующее:

1. Пароль, указанный Вами при регистрации, является постоянным, его нужно придумать, и главное, не забыть! Рекомендуем Вам записать придуманный пароль и помнить, куда Вы сделали запись!!!

2. На электронную почту, указанную при регистрации, родитель (законный представитель) будет получать уведомления об изменении статуса поданных заявок на обучение по выбранным программам, размещенным в Навигаторе.

3. Поставив галочку согласия с правилами пользования Навигатором, Вы автоматически даете согласие и на обработку персональных данных, в соответствии с законодательством Российской Федерации.

После прохождения регистрации Вы сможете войти в «Личный кабинет».

#### 3. Подача заявки на обучение

В Личном кабинете нажмите на вкладку «Заявки» (Рисунок 6).

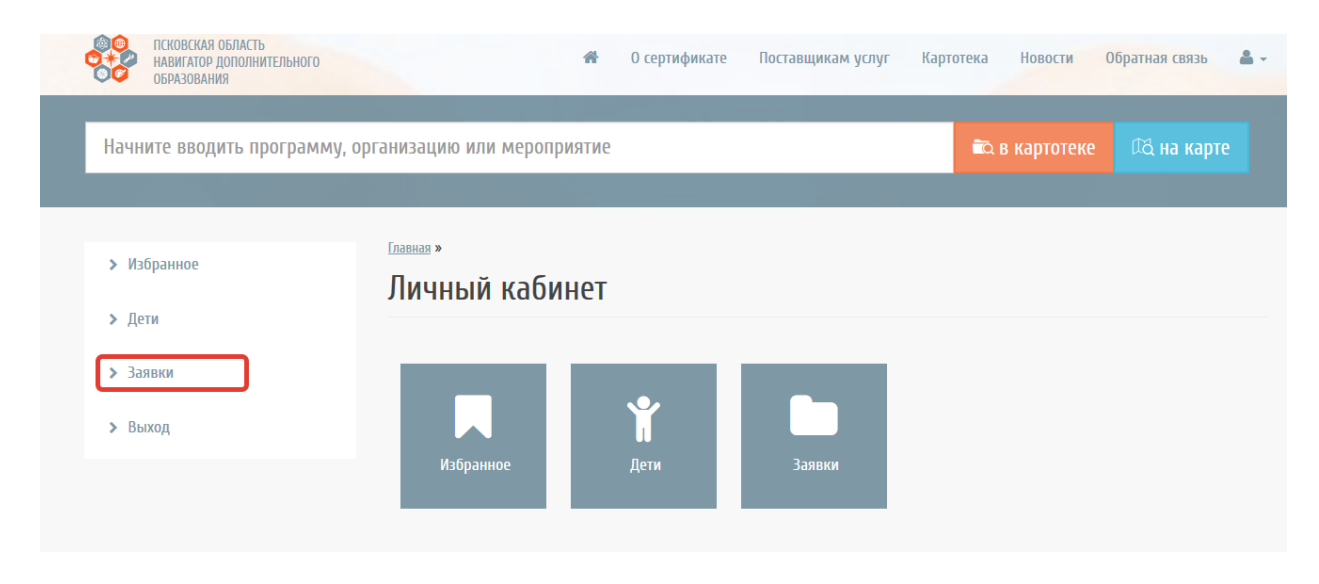

Рисунок 6 – Заявки

Нажмите «в картотеке» и начните вводить название программы в поисковой строке.

| ПСКОВСКАЯ ОБЛА<br>навигатор дополнительного образ | <b>4СТЬ</b>         | Поставщикам услуг Картотека | Новости Обратная связь  🐣 🗸 |
|---------------------------------------------------|---------------------|-----------------------------|-----------------------------|
| авиамодели                                        | 2                   |                             | в картотеке                 |
| "Авиамоделирование"<br>Муниципалитет<br>Выболите  | Результаты поиска 🚥 |                             |                             |

Рисунок 7- Поиск программы для подачи заявки

Выберите программу из найденных в поиске, нажмите на её название и ещё раз нажмите «в картотеке». Вам будет представлена информация о выбранной программе (Рисунок 8).

| СКОВСКАЯ ОБЛАСТЬ<br>НАВИГАТОР ДОПОЛНИТЕЛЬНОГО<br>ОБРАЗОВАНИЯ             | o c                                                                                   | ертификате Поставщикам | услуг Картотека                                                                                                    | Новости Об                                                                                                    | братная связь 🛛 🛔 🗸                                                                                           |
|--------------------------------------------------------------------------|---------------------------------------------------------------------------------------|------------------------|----------------------------------------------------------------------------------------------------|----------------------------------------------------------------------------------------------------|----------------------------------------------------------------------------------------------------|
| "Авиамоделизм"                                                           |                                                                                       |                        | B                                                                                                    | картотеке                                                                                                    | Фа на карте                                                                                                   |
| Муниципалитет<br>Выберите •<br>Организация                               | <u>Главная » Картотека » "Авиамоделизм"</u> »<br><b>"Авиамоделизм"</b><br>О программе |                        |                                                                                                    |                                                                                                    | 0                                                                                                    |
| Направленность<br>Выберите •<br>Профиль<br>Выберите •<br>Возраст ребёнка | Notr<br>Q                                                                             |                        | Ірограмма предназначе<br>юзрасте 10-16 лет и явля<br>тупенью овладения ави<br>I процессе обучения изу<br>івиации, авиамоделизму<br>сонструированию; овлад<br>істройствами; конструиј<br>хематических моделей<br>іачальному техническом | на для юношей в<br>яется первой<br>чационной техник<br>чаются : основнь<br>чу, аэродинамике<br>ение несложным<br>рование и запуск<br>планеров; участи<br>иу моделировани | а ■В избранное<br>кой.<br>не сведения по<br>и<br>и техническими<br>с простейших и<br>не в конкурсах по<br>ию. |
| Стоимость                                                                | Направленность:<br>Профиль:                                                           | Tex                    | ническая<br>делирование                                                                                                    |                                                                                                    |                                                                                                    |
| noobie                                                                   |                                                                                       |                        |                                                                                                    |                                                                                                    | A REFERENCE WITH                                                                                              |

Рисунок 8 – Информация о программе

Если приём заявок открыт, то Вы можете подать заявку (Рисунок 9).

| Что необходимо для занятий                                                                                                    | €             |
|----------------------------------------------------------------------------------------------------|---------------|
| Подробное описание программы                                                                                                    | O             |
| Материально-техническая база                                                                                                    | O             |
| Подгруппы для реализуемой программы                                                                                              | •             |
| 1 год обучения                                                                                                    | ٥             |
| Возрастные ограничения: от 10 до 16<br>Ограничения размера группы учащихся: 8<br>Продолжительность: с 02.09.2019 — по 25.05.2020 |               |
| Приём заявок: Открыт<br>Подать заявку                                                                                            | Активация Wir |

Рисунок 9 – Подача заявки

Далее внесите данные ребёнка, которого Вы хотите записать на обучение (Рисунок 10, пункт 1) и подайте заявку (Рисунок 10, пункт 2).

| Выбор ребёнка                                                             | × |
|---------------------------------------------------------------------------|---|
| Для подачи заявления необходимо добавить в систему хотя бы одного ребёнка |   |
| Ребёнок, которого Вы хотите записать                                      |   |
| Добавить ребёнка 1                                                        |   |
| Подать заявку                                                             |   |
|                                                                           |   |

Рисунок 10 – Внесение данных о ребёнке

#### 4. Рассмотрение заявки

Статус заявки вы можете отслеживать в Личном кабинете (Рисунок 11, пункт 1) во вкладке Заявки (Рисунок 11, пункт 2).

| СКОВСКАЯ ОБЛАСТЬ<br>НАВИГАТОР ДОПОЛНИТЕЛЬНОГО<br>ОБРАЗОВАНИЯ |                                      | *   | О сертификате | Поставщикам услуг | Картотека | Новости                                                   | Обратная связь      |
|--------------------------------------------------------------|--------------------------------------|-----|---------------|-------------------|-----------|-----------------------------------------------------------|---------------------|
| "Авиамоделизм"                                               |                                      |     |               |                   | in a      | 🕼 🚺                                                       | Ирина Александровна |
| > Избранное                                                  | <sub>Главная</sub> »<br>Личный кабин | нет |               | 2                 |           | <ul> <li>* Дети</li> <li>Заявки</li> <li>Выход</li> </ul> |                     |
| > дени<br>> Заявки<br>> Выхол                                |                                      |     | Ŷ             |                   |           |                                                           |                     |
|                                                              | Избранное                            |     | Дети          | Заявки            |           |                                                           |                     |

Рисунок 11-Заявки

После того, как организация рассмотрит Вашу заявку, статус заявки изменится (Рисунок 12).

| ( Bce                                                                                                    | записи )                                                                        |                                                                                                    |                                                                                                    |                                                                                                    |                                                                                                    |                                                                                                    |                                                                                                    |                                                                                                    |  |
|----------------------------------------------------------------------------------------------------|---------------------------------------------------------------------------------|----------------------------------------------------------------------------------------------------|----------------------------------------------------------------------------------------------------|----------------------------------------------------------------------------------------------------|----------------------------------------------------------------------------------------------------|----------------------------------------------------------------------------------------------------|----------------------------------------------------------------------------------------------------|----------------------------------------------------------------------------------------------------|--|
| Для подачи заявки найдите понравившуюся программу в Картотеке и нажмите на соответствующую кнопку при просмотре программы. |                                                                                 |                                                                                                    |                                                                                                    |                                                                                                    |                                                                                                    |                                                                                                    |                                                                                                    |                                                                                                    |  |
| Новая                                                                                                    | Подтверждена                                                                    | Участвует в пр                                                                                                    | ограмме                                                                                                    | Завершена (отме                                                                                                    | нена)                                                                                                    | Успешно                                                                                                    | (пройдено)                                                                                                    |                                                                                                    |  |
| Показать по 10 🗸 записей Найти:                                                                                            |                                                                                 |                                                                                                    |                                                                                                    |                                                                                                    |                                                                                                    |                                                                                                    |                                                                                                    |                                                                                                    |  |
| Статус<br>заявки                                                                                                    | Дата<br>регистрации ф<br>заявки                                                 | Дата<br>обновления 🝦<br>заявки                                                                                                    | Заявитель                                                                                                    | Ребенок                                                                                                    | Програ                                                                                                    | ф                                                                                                    | <b>П</b> одгруппа                                                                                                    | <b>≜</b><br>Действия                                                                                                    |  |
| Новая                                                                                                    | 20.08.2019<br>08:05:05.27213                                                    | 20.08.2019<br>08:05:05.27213                                                                                                    | Ирина<br>Александровн                                                                                                    | а                                                                                                    | "Авиамо                                                                                                    | оделизм"                                                                                                    | 1 год<br>обучения                                                                                                    | ٢                                                                                                    |  |
|                                                                                                    | (Все<br>ни заявки<br>ои просми<br>новая<br>10 узан<br>статус<br>заявки<br>новая | (Все записи)<br>ни заявки найдите понра<br>ои просмотре программи<br>Новая Подтверждена<br>10 Записей<br>Статус Дата<br>регистрации<br>заявки<br>Новая 20.08.2019<br>08:05:05.27213 | (Все записи)<br>ни заявки найдите понравившуюся пр<br>ои просмотре программы.<br>Новая Подтверждена Участвует в пр<br>10 узаписей<br>Статус дата регистрации Дата обновления ф<br>заявки заявки<br>Новая 20.08.2019 20.08.2019<br>08:05:05.27213 28:05:05.27213 | (Все записи)<br>ни заявки найдите понравившуюся программу в<br>ои просмотре программы.<br>Новая Подтверждена Участвует в программе<br>записей<br>Статус аликей<br>Дата обновления азявки Заявитель<br>Новая 20.08.2019<br>08:05:05.27213 20.08.2019<br>08:05:05.27213 Ирина<br>Александровн | (Все записи)<br>ни заявки найдите понравившуюся программу в Картотеке и<br>ои просмотре программы.<br>Новая Подтверждена Участвует в программе Завершена (отме<br>10 записей<br>Статус заявки заявки заявиель Ребенок<br>новая 20.08.2019<br>08:05:05.27213 20.08.2019<br>08:05:05.27213 Ирина<br>Александровна | (Все записи)<br>ни заявки найдите понравившуюся программу в Картотеке и нажми<br>ои просмотре программы.<br>Иовая Подтверждена Участвует в программе Завершена (отменена)<br>10 ✓ записей Най<br>Статус заявки Заяви Заявитель Ребенок Програ<br>новая 20.08.2019 20.08.2019<br>08:05:05.27213 Ирина<br>Александровна | (Все записи)<br>ни заявки найдите понравившуюся программу в Картотеке и нажмите на со<br>ои просмотре программы.<br>Новая Подтверждена Участвует в программе Завершена (отменена) Успешно<br>10 ✓ записей Найти:<br>Статус заявки заявки заявки Заявитель Ребенок Программа<br>Новая 20.08.2019 20.08.2019<br>08:05:05.27213 Ирина<br>Александровна | (Все записи)<br>ни заявки найдите понравившуюся программу в Картотеке и нажмите на соответствуюц<br>ои просмотре программы.<br>Новая Подтверждена Участвует в программе Завершена (отменена) Успешно (пройдено)<br>10 ✓ записей Найти:<br>Статус аявки заявки Заявитель Ребенок Программа Подгруппа<br>Новая 20.08.2019 20.08.2019<br>08.05:05.27213 20.08.2019<br>08.05:05.27213 20.08.2019<br>08.05:05.27213 20.08.2019<br>08.05:05.27213 40.00000000000000000000000000000000000 |  |

Рисунок 12 – Статус заявки

Если заявка одобрена, то Вы должны в течение 5 дней прийти в организацию с документом, удостоверяющем личность, и заключить договор на оказание услуги.

Если при регистрации Вы указали адрес электронной почты, то на электронную почту поступит сообщение о результатах рассмотрения поданной заявки. В случае отклонения заявки в сообщении указывается причина отказа.

## 5. Добавление детей

Если родитель не подавал заявку на дополнительные программы и не добавлял в своём личном кабинете детей, то он не сможет подать заявку на сертификат ПФДО.

Для добавления детей перейдите в раздел «Дети» (Рисунок 13).

| СКОВСКАЯ ОБЛАСТЬ<br>НАВИГАТОР ДОПОЛНИТЕЛЬНОГО<br>ОБРАЗОВАНИЯ         |                                     | 🖀 0 сертификат        | е Поставщикам услуг | Картотека        | Новости Обрат                                                              | ная связь 🚨 🗸 |
|----------------------------------------------------------------------|-------------------------------------|-----------------------|---------------------|------------------|----------------------------------------------------------------------------|---------------|
| Начните вводить программу                                            | , организацию или меропр            | оиятие                |                     | E B              | ка                                                                         |               |
| > Профиль<br>> Избранное                                             | <sub>Главная</sub> »<br>Личный каби | інет                  |                     | $\sum$           | <ul> <li>Т Дети</li> <li>■ Заявки</li> <li>■ Заявки</li> </ul>             | _             |
| <ul> <li>Устория просмотров</li> <li>Дети</li> <li>Заявки</li> </ul> | Профиль                             | Избранное             | История просмотров  | <b>Г</b><br>Дети | <ul> <li>ПФДО</li> <li>Журналы</li> <li>Дневники</li> <li>Выход</li> </ul> |               |
| > ПФДО<br>> Журналы                                                  | <b>нф</b> о                         | <b>Е</b> )<br>Журналы | <b>Д</b> невники    |                  |                                                                            |               |
| > Дневники<br>> Выход                                                | _                                   |                       | _                   |                  |                                                                            |               |

Рисунок 13 – Переход в раздел «Дети»

| <ul> <li>№ а картотек</li> <li>№ а картотек</li> <li>№ а</li></ul> | СКОВСКАЯ ОБЛАСТЬ<br>НАВИГАТОР ДОПОЛНИТЕЛЬНОГО<br>ОБРАЗОВАНИЯ                                                                                                    | *                                                                                                    | О сертификате Пост  | гавщикам услуг Ka | ртотека Новости О | братная связь 🛔 🗸 |
|----------------------------------------------------------------------------------------------------|----------------------------------------------------------------------------------------------------|----------------------------------------------------------------------------------------------------|---------------------|-------------------|-------------------|-------------------|
| <ul> <li>Вернуться</li> <li>Профиль</li> <li>Избранное</li> <li>История просмотров</li> <li>Доти</li> <li>Добавить учащегося</li> <li>Выещё не добавили ни одного ребёнка в системе</li> <li>Заявки</li> <li>Подо</li> <li>Дисвыими</li> </ul>                                                                                                    | Начните вводить программу, о                                                                                                    | рганизацию или мероприятие                                                                           | 2                   |                   | 🛍 в картотеке     | Фа на карте       |
| > Выход                                                                                                    | <ul> <li>&gt; Вернуться</li> <li>&gt; Профиль</li> <li>&gt; Избранное</li> <li>&gt; История просмотров</li> <li>&gt; Дети</li> <li>&gt; Заявки</li> <li>&gt; ПФДО</li> <li>&gt; Дневники</li> <li>&gt; Выход</li> </ul> | Главная » Список учащихся »<br>Список учащихся<br>Добавить учащегося<br>Вы ещё не добавили ни одного | о ребёнка в системе |                   |                   |                   |

Далее нажмите «Добавить учащегося» (Рисунок 14).

Рисунок 14 – Добавление ребёнка

Заполните все необходимые поля и нажмите «Добавить» (Рисунок 15).

| Доб     | бавление учащегося |   |
|---------|--------------------|---|
| Фамил   | лия*               |   |
| Иван    | нов                |   |
| Имя*    |                    |   |
| Иван    | н                  |   |
| Отчест  | тво                |   |
| Иван    | нович              |   |
| Дата ро | рождения*          |   |
| Ê       | 03.09.2019         |   |
| Муниц   | ципалитет*         |   |
| г.Пск   | сков               | - |
| Адрес   |                    |   |
|         |                    |   |
| Пол     |                    |   |
| М       |                    | - |
| снилс   | C                  |   |
|         |                    |   |
| Доба    | авить              |   |

Рисунок 15 – Заполнение обязательных полей

После сохранения отобразится информация о добавленном ребёнке. При необходимости её можно изменить (Рисунок 16, цифра 1) или вернуться к списку детей (Рисунок 16, цифра 2).

| <b>»</b> Вернуться  | Главная » Список учащихся<br>Просмотр учащиего | 2<br>009   |
|---------------------|------------------------------------------------|------------|
| <b>&gt;</b> Профиль | просмотр у пащете                              |            |
| <b>»</b> Избранное  | 🖋 Изменить                                     | <b></b> 1  |
| Устория просмотров  |                                                |            |
| ≻ Дети              | Фамилия                                        | Иванов     |
|                     | Имя                                            | Иван       |
| > Заявки            | Отчество                                       | Иванович   |
| <b>&gt;</b> ПФДО    | Дата рождения                                  | 03.09.2019 |
| » Журналы           | Муниципалитет                                  | г.Псков    |
|                     | Адрес                                          | -          |
| > Дневники          | Пол                                            | м          |
|                     |                                                |            |

Рисунок 16 – Изменение информации о ребёнке

Вы можете при необходимости добавить ещё одного ребёнка, просмотреть, отредактировать данные добавленного ребёнка или удалить их (Рисунок 17).

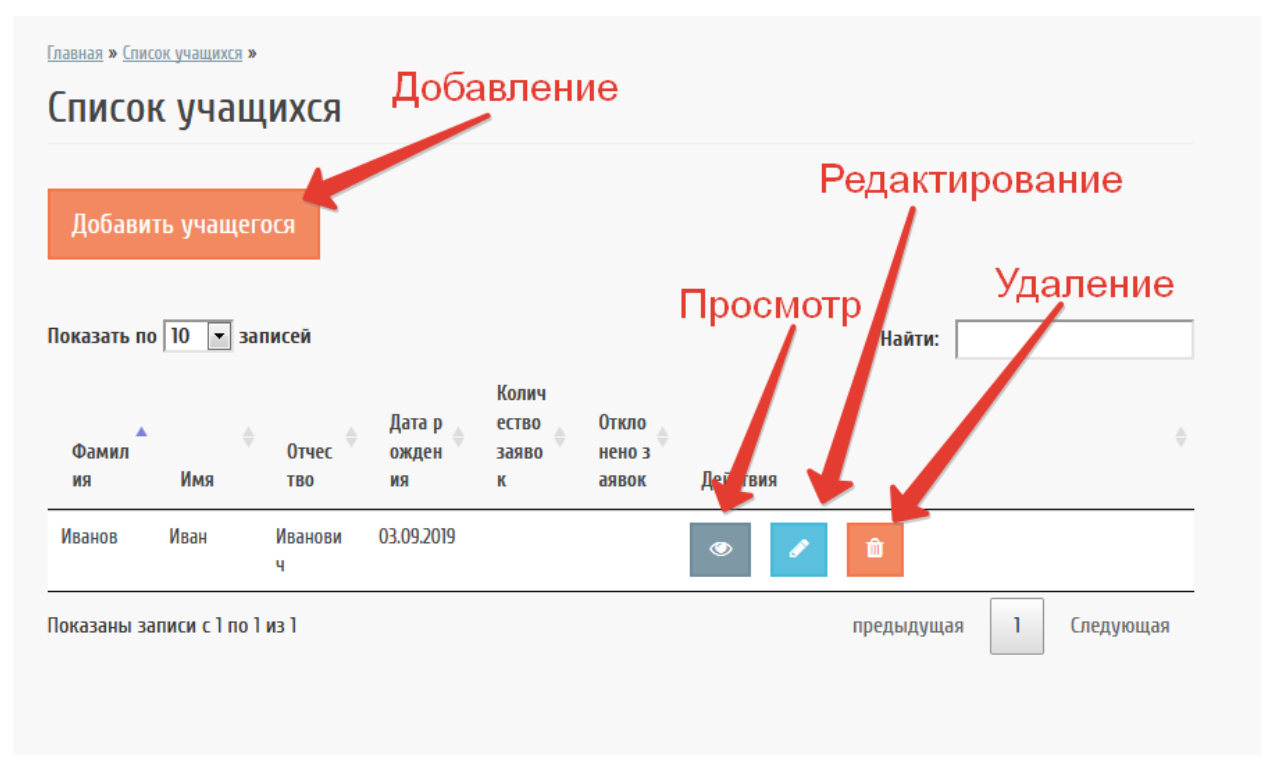

Рисунок 17 – Операции с записями

### 6. Подача заявления на ПФДО

Чтобы ребёнок мог быть зачислен на программы дополнительного образования, у него должен быть сертификат ПФДО (сертификат Персонифицированного финансирования дополнительного образования). Для подачи заявки перейдите в раздел «ПФДО» (Рисунок 18).

| СКОВСКАЯ ОБЛАСТЬ<br>НАВИГАТОР ДОПОЛНИТЕЛЬНОГО<br>ОБРАЗОВАНИЯ | 🕷 О сертификате Поставщикам услуг Картотека                                                       | Новости Обратная связь                                                                                                    |
|--------------------------------------------------------------|---------------------------------------------------------------------------------------------------|----------------------------------------------------------------------------------------------------|
| Начните вводить программу, ор                                | оганизацию или мероприятие                                                                        | 2 в К<br>▲ Профиль<br>Изблание                                                                                                    |
| <ul> <li>&gt; Вернуться</li> <li>&gt; Поофиль</li> </ul>     | Главная » Список учащихся »<br>Список учащихся                                                    | Корранисс<br>История просмотров<br>Дети<br>Ваявки                                                                                                    |
| <ul> <li>Избранное</li> <li>История просмотров</li> </ul>    | Добавить учащегося                                                                                | <ul> <li>Подо</li> <li>Перейти к участию в программе персонифицированного финансирования</li> <li>Дерейти к участию образования</li> <li>Дневники</li> </ul> |
| <ul> <li>Унстория просмотров</li> <li>Дети</li> </ul>        | Показать по 10 💌 записей<br>Колич<br>Пата в естер Отило                                           | Ф Выход                                                                                                    |
| > заявки<br>> ПФДО                                           | Фамил Отчес ожден заяво неноз<br>ия Имя тво ия к аявок Действия<br>Иванов Иван Иванови 03.09.2019 | ¢                                                                                                    |
| > Журналы<br>> Дневники                                      | ч<br>Показаны залиси с 1 по 1 из 1                                                                | предыдущая 1 Следующая                                                                                                    |
| > Выход                                                      |                                                                                                   |                                                                                                    |

Рисунок 18 – Переход в раздел ПФДО

В открывшейся вкладке будет отображён список детей, добавленных в личном кабинете родителя. Напротив ребёнка нажмите «Получить сертификат» (Рисунок 19).

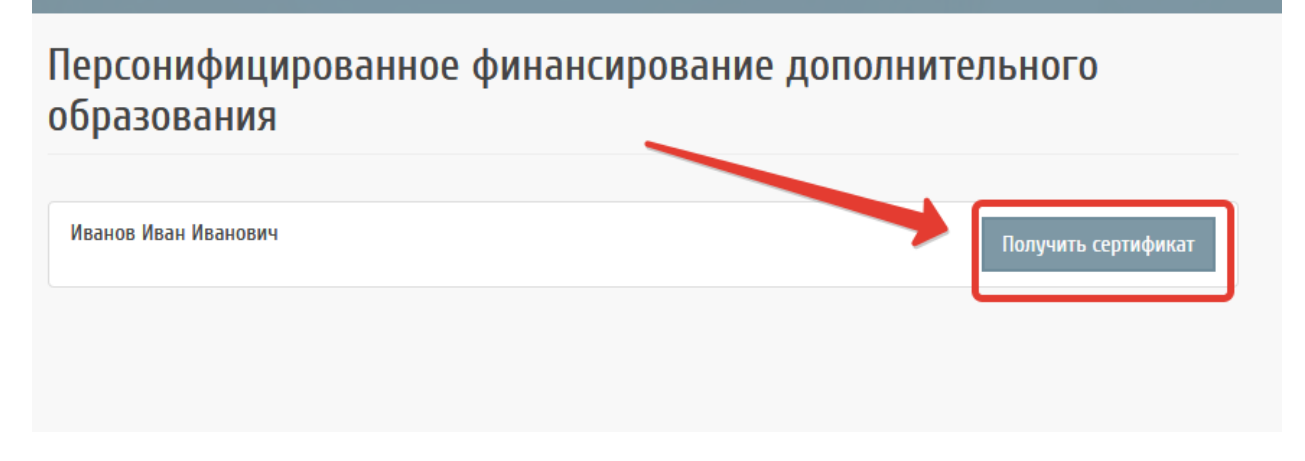

Рисунок 19 – Заявка на получение сертификата

Если с момента добавления ребёнка какие-то данные изменились (Рисунок 20, цифра 1), необходимо их изменить до подачи заявления. Данные о ребёнке можно отредактировать в личном кабинете в разделе «Дети» личного кабинета. Если необходимо

изменить данные родителя (Рисунок 20, цифра 2), то это необходимо изменить до подачи заявления в разделе «Профиль» личного кабинета.

| <u>ПФДО</u> » <u>Подача заявления</u> |                               |
|---------------------------------------|-------------------------------|
| Заявление лля                         | вылачи сертификата ПФЛО       |
|                                       | bbiga in ceptifyintara fit+go |
| О ребенке                             | 1                             |
| ФИО: Иванов                           |                               |
| <b>Дата рождения:</b> 30.04.2019      |                               |
| СНИЛС: не указан                      | _ 2                           |
| Снилс:<br>Документ, удостове          | ряющий личность ребенка       |
| Паспорт гражданина Росси              | ийской Федерации              |
| Count                                 |                               |
| серия*                                |                               |
| Howop*                                |                               |
| помер"                                |                               |
|                                       |                               |

Рисунок 20 – Изменение данных ребёнка или родителя

Заполните информацию о документе, удостоверяющем личность ребёнка, а также контактные данные родителя (телефон и электронная почта), обязательно поставьте галочки (выделены на Рисунок 21) и нажмите «Подать заявление» (Рисунок 21).

| Документ, удостоверяющий личность ребенка                                                                                                    |
|----------------------------------------------------------------------------------------------------|
| Документ*                                                                                                    |
| Паспорт гражданина Российской Федерации                                                                                                    |
| Серия*                                                                                                    |
| Номер*                                                                                                    |
| Дата выдачи*                                                                                                    |
|                                                                                                    |
| Кем выдан*                                                                                                    |
| Контактная информация<br><sup>Телефон*</sup>                                                                                                    |
| Адрес электронной почты                                                                                                    |
| <ul> <li>Ознакомлен с Правилами персонифицированного финансирования дополнительного образования детей в Псковской<br/>области</li> <li>Согласен на обработку персональных данных</li> </ul> |
| Подать заявление                                                                                                    |

Рисунок 21 – Финальные шаг подачи заявления

Будет сообщено об успешной подаче заявления (Рисунок 22).

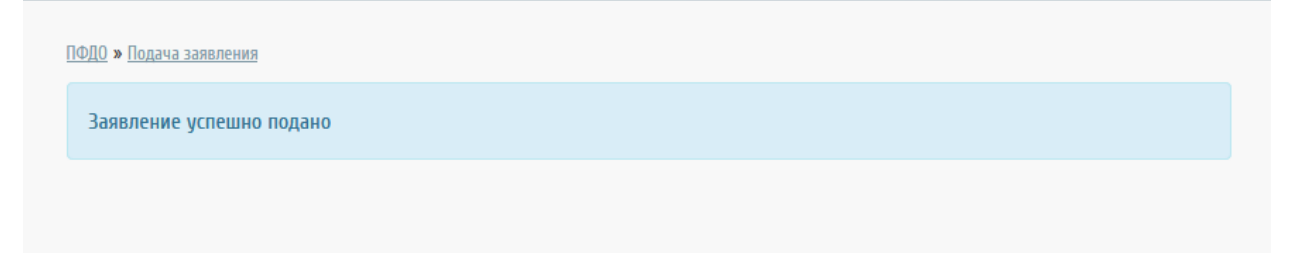

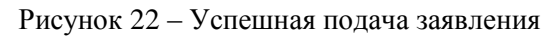

Посмотреть поданное заявление можно в разделе «ПФДО» (Рисунок 23).

|      | ПСКОВСКАЯ ОБЛАСТЬ<br>НАВИГАТОР ДОПОЛНИТЕЛЬНОГО<br>ОБРАЗОВАНИЯ |                                                                   | *   | О сертификате | Поставщикам услуг | Картотека | Новос  | ти Обратная связь 📤 🗸                      |
|------|---------------------------------------------------------------|-------------------------------------------------------------------|-----|---------------|-------------------|-----------|--------|--------------------------------------------|
| Начн | ите вводить программу, орга                                   | низацию или мероприя                                              | пие | -             |                   | i a B     |        | Профиль<br>Избранное<br>История просмотров |
|      |                                                               | ищ <u>и</u> » <u>подача заявления</u><br>Заявление успешно подано | 0   |               |                   |           | *      | Дети<br>Заявки                             |
|      |                                                               |                                                                   |     |               |                   |           | #<br>8 | ПФДО<br>Журналы<br>Дневники                |
|      |                                                               |                                                                   |     |               |                   |           | Ģ      | Выход                                      |

Рисунок 23 – Просмотр заявки

Здесь можно отслеживать статус заявки и распечатать заявление (Рисунок 24).

| le  | рсониф        | ицированное финанси             | рование дополнительно        | οΓΟ |
|-----|---------------|---------------------------------|------------------------------|-----|
| 00  | разован       | RNF                             | Печать                       |     |
| Ива | анов Иван Ива | нович                           |                              |     |
| 1.  | 26.09.2019    | Заявление на выдачу сертификата | Подано, ожидает рассмотрения | ₽   |
|     |               | Статус зая                      | вки                          |     |

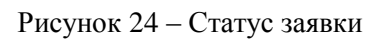

После того, как заявление будет принято, в личном кабинете родителя можно будет посмотреть выданный сертификат, для этого нажмите на его номер (

25).

Рисунок

| lepcoнифицированное финансир<br>бразования    | оование дополнительного         |
|-----------------------------------------------|---------------------------------|
| opusobanni                                    |                                 |
| Иванов Иван Иванович                          | <u>Сертификат: 6001000004</u>   |
|                                               | Изменить регистрационные данные |
|                                               | Сменить муниципалитет           |
|                                               | Аннулировать сертификат         |
| 1. 26.09.2019 Заявление на выдачу сертификата | Принято, исполнено              |
|                                               |                                 |
|                                               |                                 |

#### Рисунок 25 – Просмотр сертификата

Если данные в заявке на сертификат были поданы с ошибкой, то необходимо подать заявление на изменения данных или на смену муниципалитета (Рисунок 26).

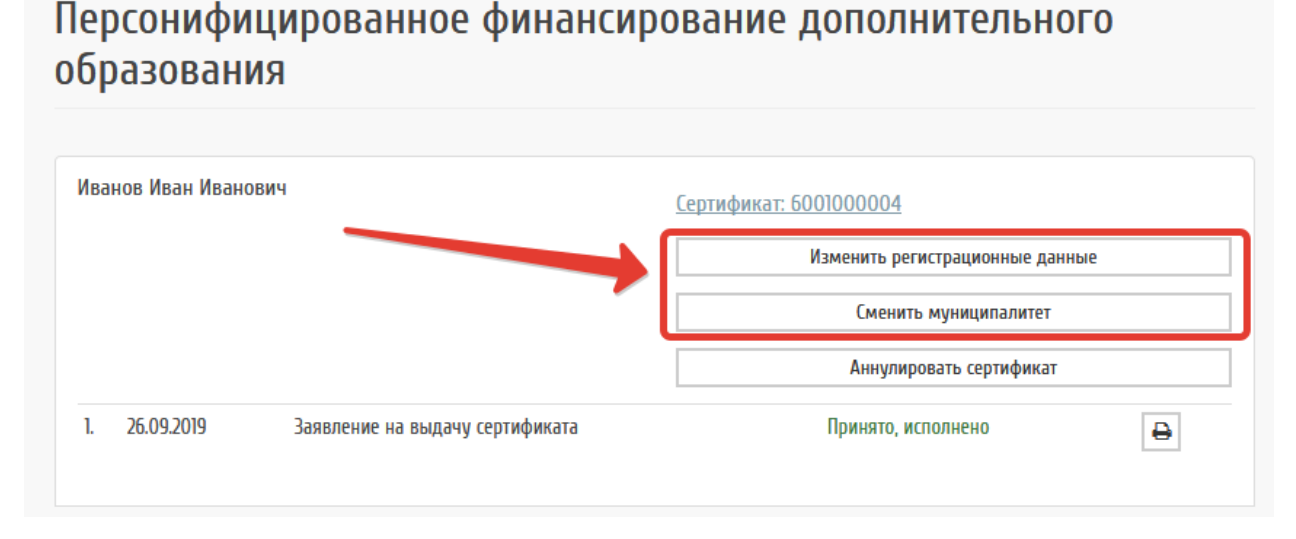

Рисунок 26 – Изменение данных

Статус новых заявлений также можно отслеживать в разделе «ПФДО» (Рисунок 27).

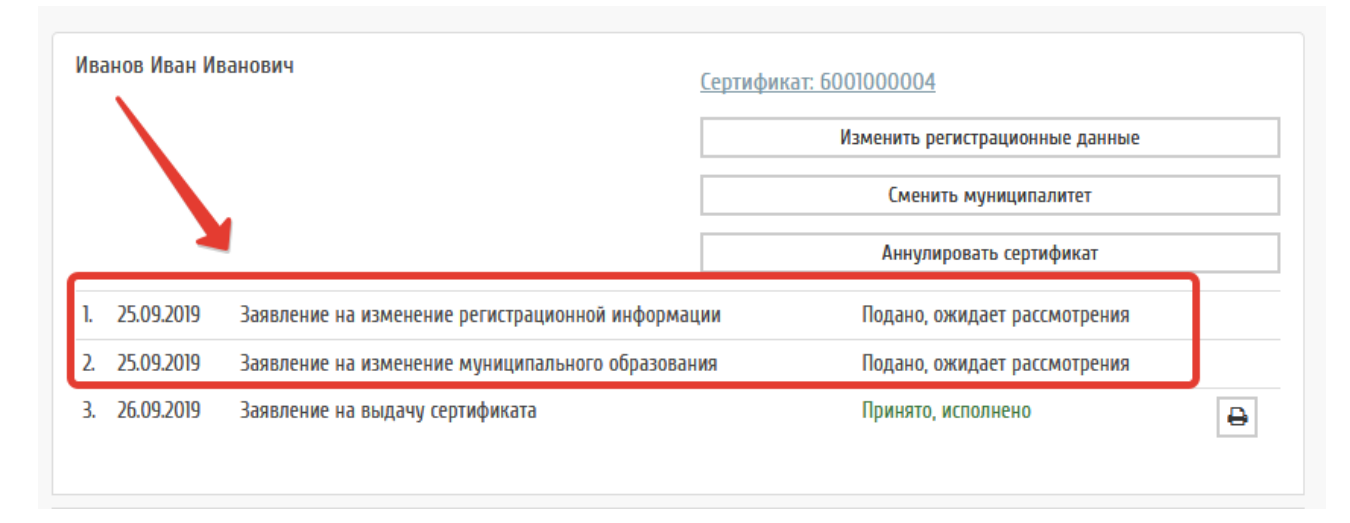

Рисунок 27 - Смена данных

Если по ошибке подано несколько заявлений на одного ребёнка, или семья переехала в другой регион, или родитель решил отказаться от дополнительного образования вообще, то можно аннулировать сертификат. Для этого нажмите кнопку «Аннулировать сертификат» (Рисунок 28).

# Персонифицированное финансирование дополнительного образования

|    |            |                                                  | Изменить регистрационные данные |
|----|------------|--------------------------------------------------|---------------------------------|
|    |            |                                                  | Сменить муниципалитет           |
|    |            |                                                  | Аннулировать сертификат         |
|    | 25.09.2019 | Заявление на изменение регистрационной информац  | ии Принято, исполнено           |
|    | 25.09.2019 | Заявление на изменение муниципального образовани | ия Принято, исполнено           |
| 3. | 26.09.2019 | Заявление на выдачу сертификата                  | Принято, исполнено 🖨            |
|    |            |                                                  |                                 |

Рисунок 28 – Аннулирование сертификата